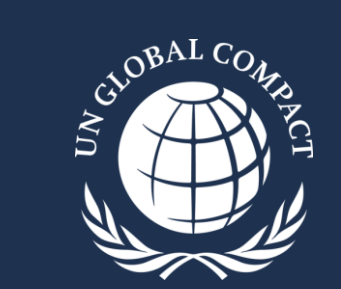

## **COMUNICACIÓN DE PROGRESO** Guía de presentación paso a paso para la Plataforma Digital 2025

Abril 2025

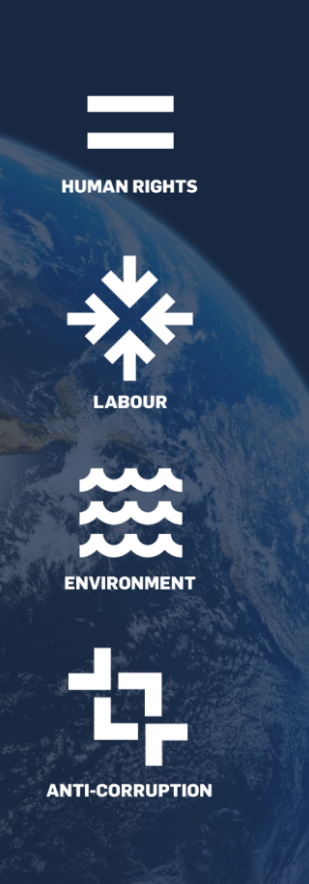

## Contenido

- 1. Política y cronograma de la CoP
- 2. Plataforma Digital CoP
- 3. Opción 1: Completar el cuestionario digital
- 4. Opción 2: Cargar un reporte de sostenibilidad
- 5. Después de presentar la CoP

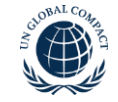

### Política y cronograma de la Comunicación de Progreso 2025

El período de presentación de la CoP 2025 se extiende desde el 1 de abril a las 9 a.m. (ET) hasta el 31 de julio de 2025 a las 5 p.m. (ET)

- Para completar la CoP 2025, todos los participantes empresariales deben utilizar la plataforma digital para:
  - 1. Firmar la declaración de apoyo continuo del CEO; y
  - 2. Completar el Cuestionario digital (altamente recomendado); Y/O

Cargar un informe de sostenibilidad

- Fechas clave
  - **1 de abril de 2025:** Comienza el período de presentación de la CoP 2025.
  - **31 de julio de 2025:** Último día para presentar la CoP 2025 antes de la designación de "No comunicante".
  - 1 de agosto de 2025: Los participantes que no presentaron su CoP 2025 se designan como "No comunicantes". Estos deben presentar una CoP tardía para evitar ser excluidos (deslistados) del Pacto Global de las Naciones Unidas.
  - **31 de diciembre de 2025**: Último día para presentar la CoP antes de ser excluido (deslistado) del Pacto Global de las Naciones Unidas.
  - 1 de enero de 2026: Los participantes que no presentaron una CoP 2025 serán excluidos (deslistados) del Pacto Global de las Naciones Unidas.

### Plataforma digital de la CoP 2025

#### **TENGA EN CUENTA:**

- Todas las preguntas obligatorias deben ser respondidas para poder enviar el cuestionario.
- Todas las respuestas se guardarán automáticamente y los participantes podrán cerrar la sesión y volver a su CoP más tarde.
- Revise cuidadosamente todas las respuestas de la CoP antes de enviarlas, ya que solo se permiten algunos tipos de enmiendas.
- El acceso multiusuario está disponible, Sin embargo, recomendamos que solo un usuario por empresa acceda a la plataforma a la vez. Sí más de un usuario ingresa al cuestionario se generará una notificación: "No está en la versión más reciente de la página" y si dos usuarios están en la misma página al mismo tiempo, Solo el primer usuario que salga de la plataforma tendrá sus respuestas correctamente guardadas. Tenga cuidado al realizar ediciones de texto directamente en la plataforma si pudiesen haber usuarios simultáneos de su organización en el cuestionario. El segundo usuario cuya información no se guarde no podrá recuperar esta información.
- Las respuestas de la CoP no se pueden previsualizar de forma exhaustiva antes de enviarlas y solo se pueden descargar en formato PDF <u>después de su presentación</u>. Se recomienda colaborar con colegas de áreas relevantes y utilizar las <u>plantillas del cuestionario de la CoP</u> (PDF y Excel disponibles) para preparar los datos antes de acceder a la plataforma.
- Todas las partes de la CoP (Declaración de Apoyo Continuo del CEO, cuestionario digital, informe de sostenibilidad y archivos adjuntos adicionales opcionales) estarán disponibles públicamente en el perfil del participante, a menos que se envíen en modo privado (si corresponde).

Acceda a la plataforma digital a través de su panel de control de participantes durante el período de presentación de la CoP 2025 (del 1 de abril al 31 de julio) para completar el requisito de presentación de la CoP

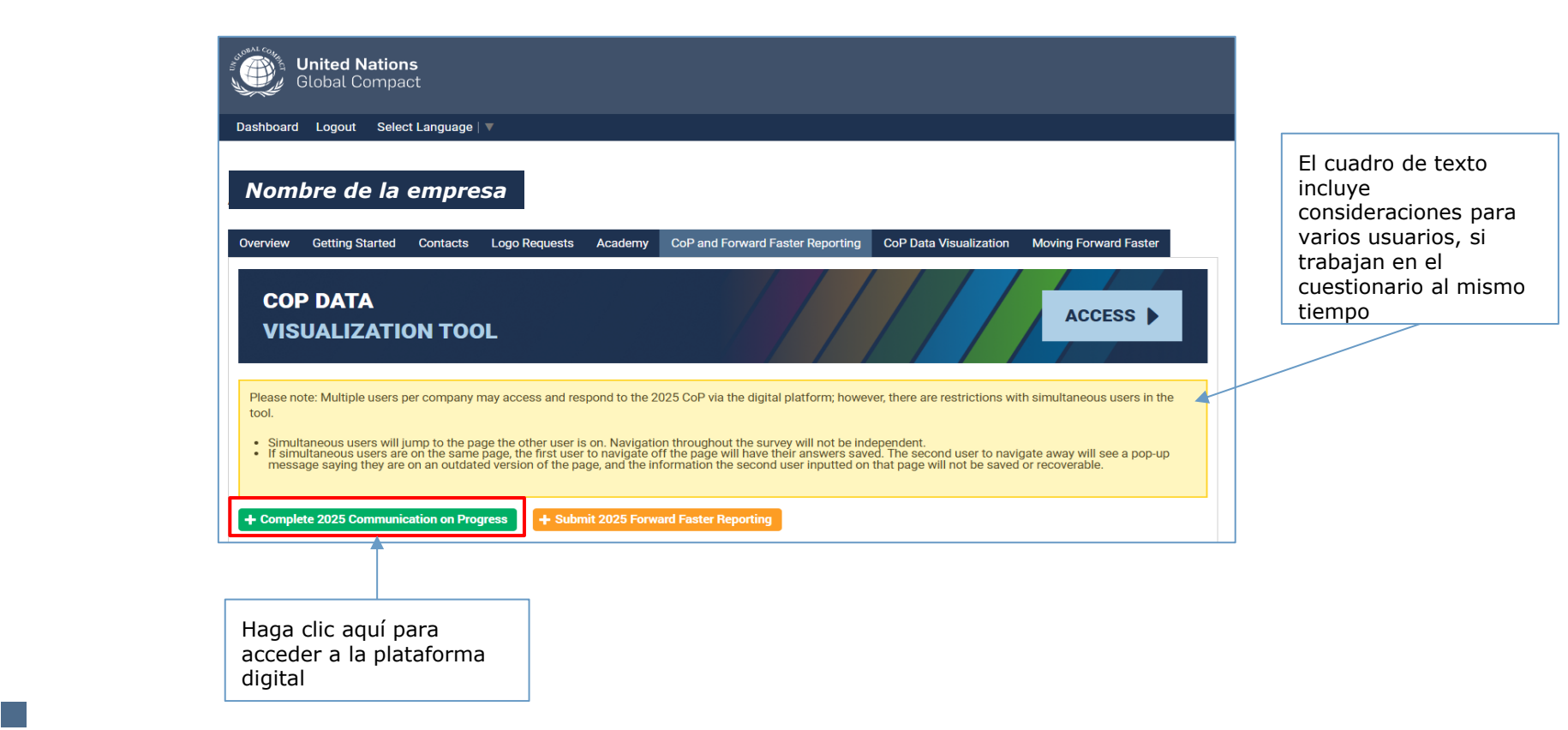

## Pasos iniciales

Declaración del CEO de apoyo continuo

Preguntas R1 y R2

## Paso 1: Complete todos los requerimientos. Los participantes pueden usar el botón desplegable para navegar por las opciones de idiomas.

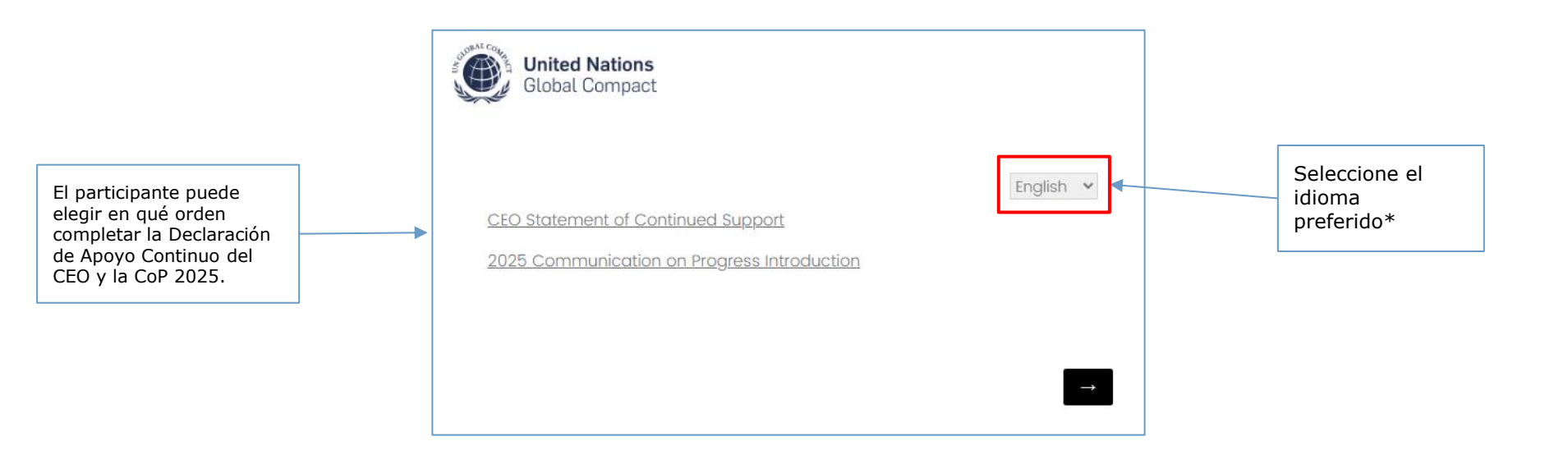

### Paso 2: Siga las instrucciones para completar la Declaración de Apoyo Continuo del CEO. Seleccione el botón de flecha para continuar

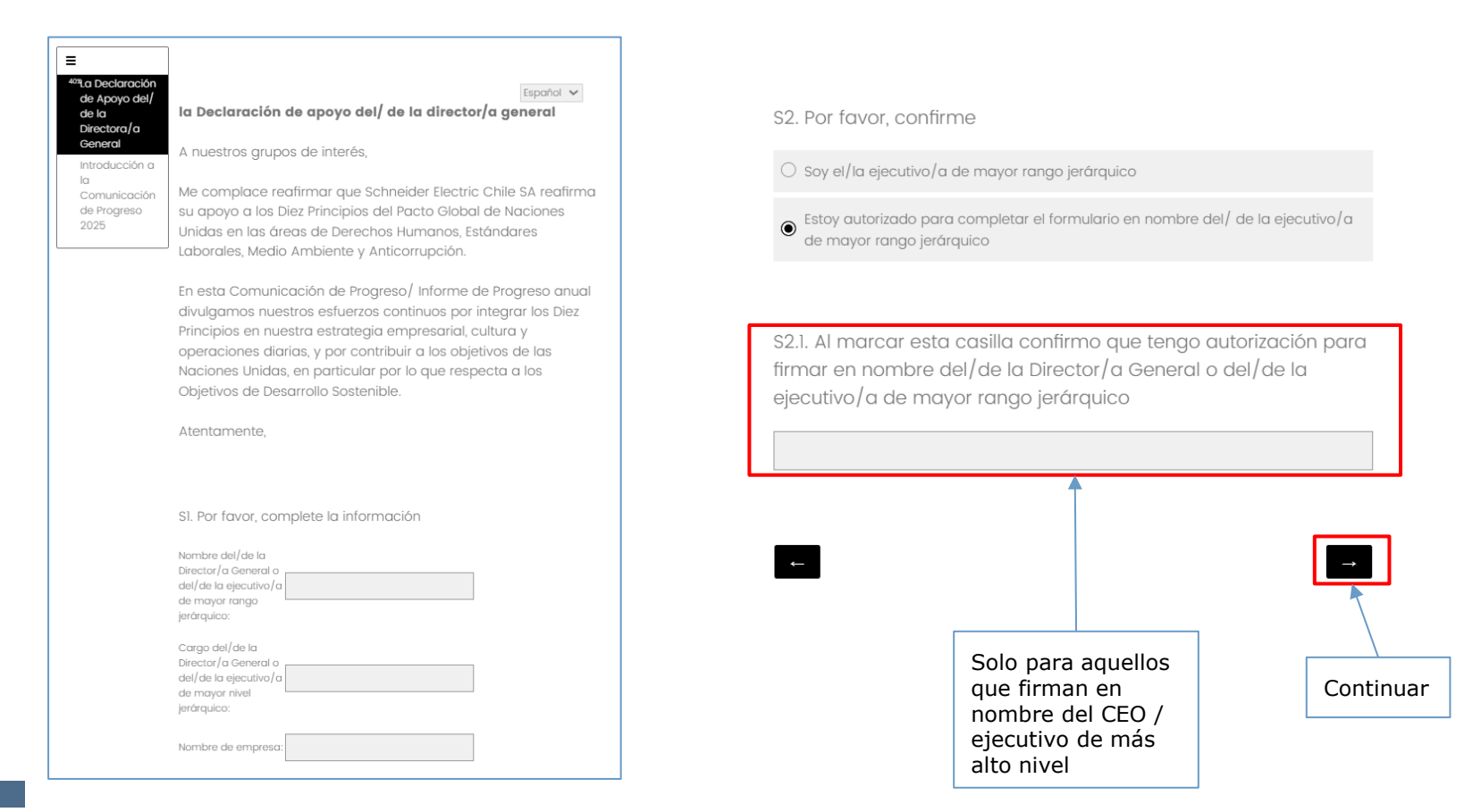

### Paso 3: Seleccione su opción de reporte para la presentación de su CoP 2025 e ingrese el período de tiempo cubierto por su CoP (idealmente 2024)

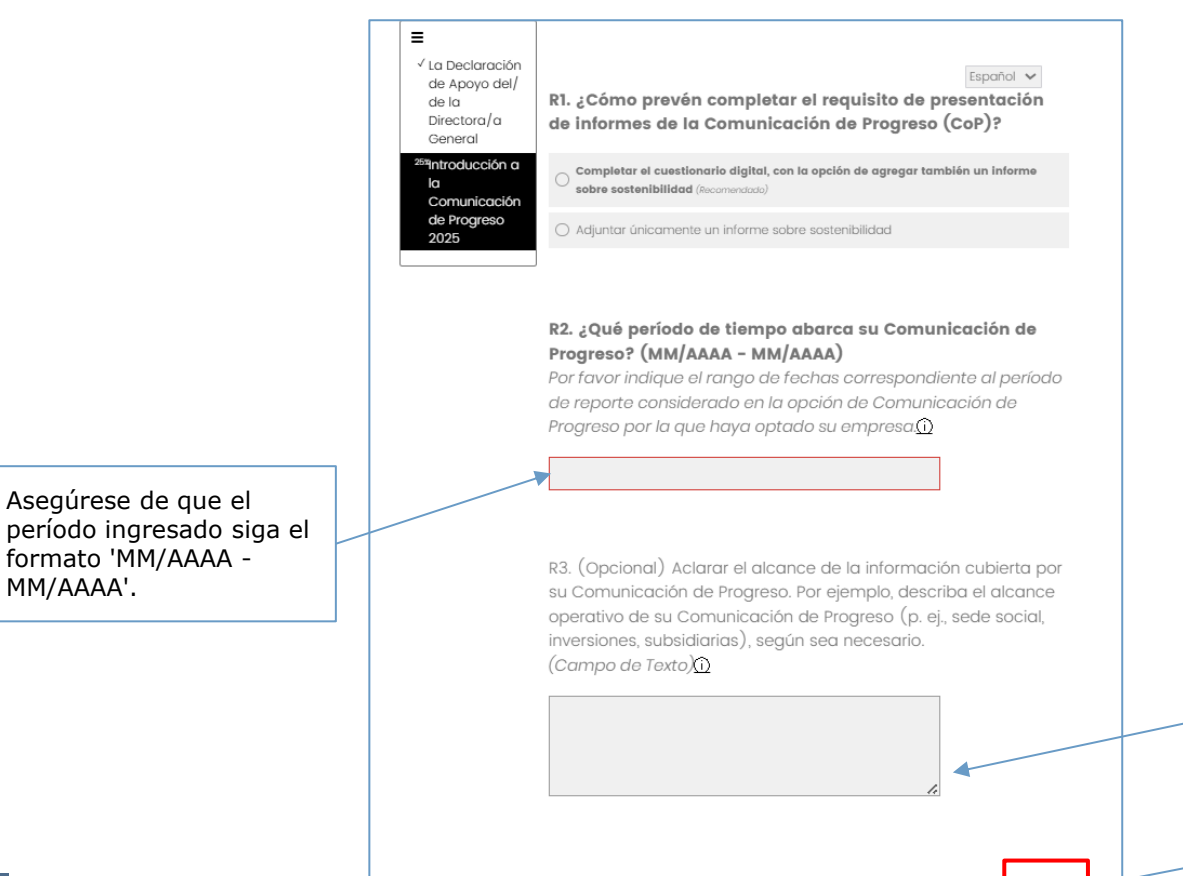

Los participantes pueden utilizar este espacio (R3) para detallar el alcance operativo de la información cubierta por su CoP, si así lo desean.

Continuar

Aseaúrese de aue el

formato 'MM/AAAA -

MM/AAAA'.

### Nota: Si un participante desea cambiar la opción de reporte mientras está en la plataforma digital

United Nations Global Compact

**Paso 1:** Utilice la tabla de contenido para navegar a esta sección.

Asegúrese de que la pregunta en su página actual haya sido respondida.

| La Declaración<br>de Apoyo del/<br>de la<br>Directora/a<br>General                                                                                                    | R1. ¿Cómo prevén completar el requisito de presentación<br>de informes de la Comunicación de Progreso (CoP)?                                                                                                    |  |
|----------------------------------------------------------------------------------------------------|----------------------------------------------------------------------------------------------------|--|
| <ul> <li><sup>253</sup>Introducción a<br/>la<br/>Comunicación<br/>de Progreso<br/>2025</li> <li>Historias de<br/>Éxito y</li> <li>Prioridades</li> </ul>                | Completar el cuestionarlo digital, con la opción de agregar también un informe<br>sobre sostenibilidad (Recomendate)     Adjuntar únicamente un informe sobre sostenibilidad                                                                                                    |  |
| Gobernanza<br>Gobernanza<br>Derechos<br>Humanos y<br>Estandares<br>Laborales<br>Medioambiente<br>(EI-EI0)<br>Medioambiente<br>- Preguntos<br>sobre el agua<br>(EII-EI2) | Per teve, responde o esta pregunta.     R2. ¿Qué período de tiempo abarca su Comunicación de<br>Progreso? (MM/AAAA – MM/AAAA)     Por favor indique el rango de fechas correspondiente al período<br>de reporte considerado en la opción de Comunicación de<br>Progreso por la que haya optado su empresa |  |
| Medioambiente<br>- Otras<br>preguntas<br>específicas<br>sobre el terna<br>(EI3-EI6)<br>Anticorrupcion<br>Suba el<br>Reporte de<br>Sustentabilidad<br>(Opcional)         | R3. (Opcional) Aclarar el alcance de la información cubierta por<br>su Comunicación de Progreso. Por ejemplo, describa el alcance<br>operativo de su Comunicación de Progreso (p. ej., sede social,<br>inversiones, subsidiarias), según sea necesario.<br>( <i>Campo de Texto</i> )                      |  |
|                                                                                                    | 4                                                                                                    |  |

**Paso 2:** Cambie la opción de reporte.

Tenga en cuenta que solo el contenido de la opción de informe enviado se pondrá a disposición del público. La información ingresada en la otra opción de informe se eliminará por completo una vez enviada.

## **Opción 1: Completar el cuestionario digital**

con la opción de añadir también un reporte de Sostenibilidad

### Paso 4 (opcional): Comparta una iniciativa(s)/proyecto(s) del que su empresa esté orgullosa

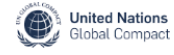

| ↓ La Declaración<br>de Apoyo del/<br>de la<br>Directora/a<br>General                                                                                                    | Historias de Éxito y Prioridades Futuras                                                                                                    | SIA. (Opcional) Por favor, proporcione una explicación adicional |
|----------------------------------------------------------------------------------------------------|----------------------------------------------------------------------------------------------------|------------------------------------------------------------------|
| <ul> <li>Introducción a<br/>la<br/>Comunicación<br/>de Progreso<br/>2025</li> <li>Introductos de<br/>Éxito y<br/>Prioridades<br/>Futuras</li> <li>Gobernanza<br/>Derechos</li> <li>Humanos y<br/>Estandares<br/>Laborales</li> <li>Medioambiente</li> </ul> | <ul> <li>SI. (Opcional) Dentro del período de presentación de este<br/>informe, ¿hay alguna iniciativa (s), proyecto (s) o política (s) de<br/>las que la empresa esté particularmente orgullosa?</li> <li>Aviso: Tales iniciativas se informan de manera espontánea y no<br/>han sido verificadas de forma independiente por el Pacto<br/>Mundial de las Naciones Unidas. Al responder a esta pregunta,<br/>aceptan que el Pacto Mundial de las Naciones Unidas pueda<br/>contactarlos con respecto a estas iniciativas para su posible<br/>inclusión como ejemplos en los recursos del Pacto Mundial de las<br/>Naciones Unidas.</li> </ul> |                                                                  |
| Medioambiente<br>- Preguntas<br>sobre el agua                                                                                                    | Este esfuerzo destacado se relaciona con: (Seleccianar todas las que correspondan) $\widehat{\Omega}$                                                                                                    | (Opcional) Cargue un documento centrado en resultados:           |
| (EII-EI2)<br>Medioambiente                                                                                                    | Gobernanza                                                                                                    |                                                                  |
| - Otras<br>preguntas<br>específicas<br>sobre el tema<br>(E13-E16)                                                                                                    | Derechos Humanos                                                                                                    | Suelte los archivos o haga clic aquí para cargar                 |
|                                                                                                    | Normas Laborales                                                                                                    |                                                                  |
| Anticorrupcion                                                                                                    | Medioambiente                                                                                                    |                                                                  |
| Suba el<br>Reporte de<br>Sustentabilidad<br>(Opcional)                                                                                                    | Anticorrupción                                                                                                    |                                                                  |

Continuar

## Paso 5: Indique si su empresa planea priorizar alguna de las cinco áreas temáticas en los próximos dos años

|                                                                                          | Global Compact                                                                                                    |            |
|------------------------------------------------------------------------------------------|----------------------------------------------------------------------------------------------------|------------|
| ✓ La Declaración<br>de Apoyo del/<br>de la<br>Directora/a<br>Ceneral<br>✓ Introducción a | Español V<br>S2. ¿Cuáles de las cinco áreas temáticas tiene previsto priorizar<br>la empresa en los próximos dos años?<br>(Seleccioner todos las que correspondors) |            |
| la<br>Comunicación                                                                       | Gobernanza                                                                                                    |            |
| de Progreso<br>2025                                                                      | Derechos Humanos                                                                                                    |            |
| <sup>71%</sup> Historias de<br>Éxito y<br>Prioridades                                    | Normas Laborales                                                                                                    |            |
| Futuras                                                                                  | Medioambiente                                                                                                    |            |
| Gobernanza<br>Derechos                                                                   | Anticorrupción                                                                                                    |            |
| Humanos y<br>Estandares<br>Laborales                                                     | Ninguna (Por favor, facilite información adicional)                                                                                                    |            |
| Medioambiente<br>(EI-EIO)                                                                |                                                                                                    |            |
| Medioambiente<br>- Preguntas<br>sobre el agua<br>(EII-EI2)                               | S2A. (Opcional) Por favor, proporcione una explicación adicional                                                                                                    |            |
| Medioambiente<br>- Otras<br>preguntas<br>específicas<br>sobre el tema<br>(E13-E16)       |                                                                                                    |            |
| Anticorrupcion                                                                           |                                                                                                    |            |
| Suba el<br>Reporte de<br>Sustentabilidad<br>(Opcional)                                   |                                                                                                    | <br>Contir |

## Paso 6: Siga las instrucciones debajo de cada pregunta para seleccionar la respuesta más adecuada

Utilice el espacio proporcionado para obtener información adicional, a fin de proporcionar más claridad en torno a cada selección, si así lo desea. Seleccione la flecha derecha para continuar o la flecha izquierda para volver a la pregunta anterior.

= United Nations Global Compact ✓ La Declaración Español 🗸 Seleccione esta opción para de Apovo del/ Gobernanza de la expandir la "Tabla de contenido". Directora/a General √Inti Jugaria Sn a Los participantes pueden usar esta la Haga clic para acceder a TdC para moverse entre secciones Comunicación Haga click para mas informacion de Progreso la Guía de la CoP 2025. SOLO después de que se haya 2025 respondido la pregunta actual. ✓ Historias de Éxito y Prioridades Gl. Indicar si la junta/el óragno máximo de gobernanza o el Futuras ejecutivo de mayor jerarquía de la empresa hace lo siguiente: <sup>16%</sup>Gobernanza ۵. Derechos Desplácese para ver la Emite una declaración anual sobre la relevancia del desarrollo sostenible para la empresa quía de preguntas Laborales específicas o haga clic Medioambiente - Emite una declaración anual que aborde los impactos tanto en las personas para acceder a la Guía de como el medioambiente Medioambiente CoP 2025. Aprueba los objetivos de sostenibilidad de la empresa Medioambiente - Otras Supervisa los informes ambientales, sociales y de aobierno específicas Revisa periódicamente los riesgos potenciales relacionados con el modelo de negocio sobre el tema (E13-E16) Anticorrupcion Ningung de las anteriores Suba el Este espacio es Reporte de GIA. (Opcional) Por favor, facilite información adicional: Sustentabilidad opcional para la (Opcional) mayoría de las preguntas. El texto está limitado a 20.000 SOLO puede continuar caracteres. después de que se haya completado la página.  $\rightarrow$ 

## Nota: Pasos para usar la Tabla de contenido (TdC) para navegar hacia otra sección

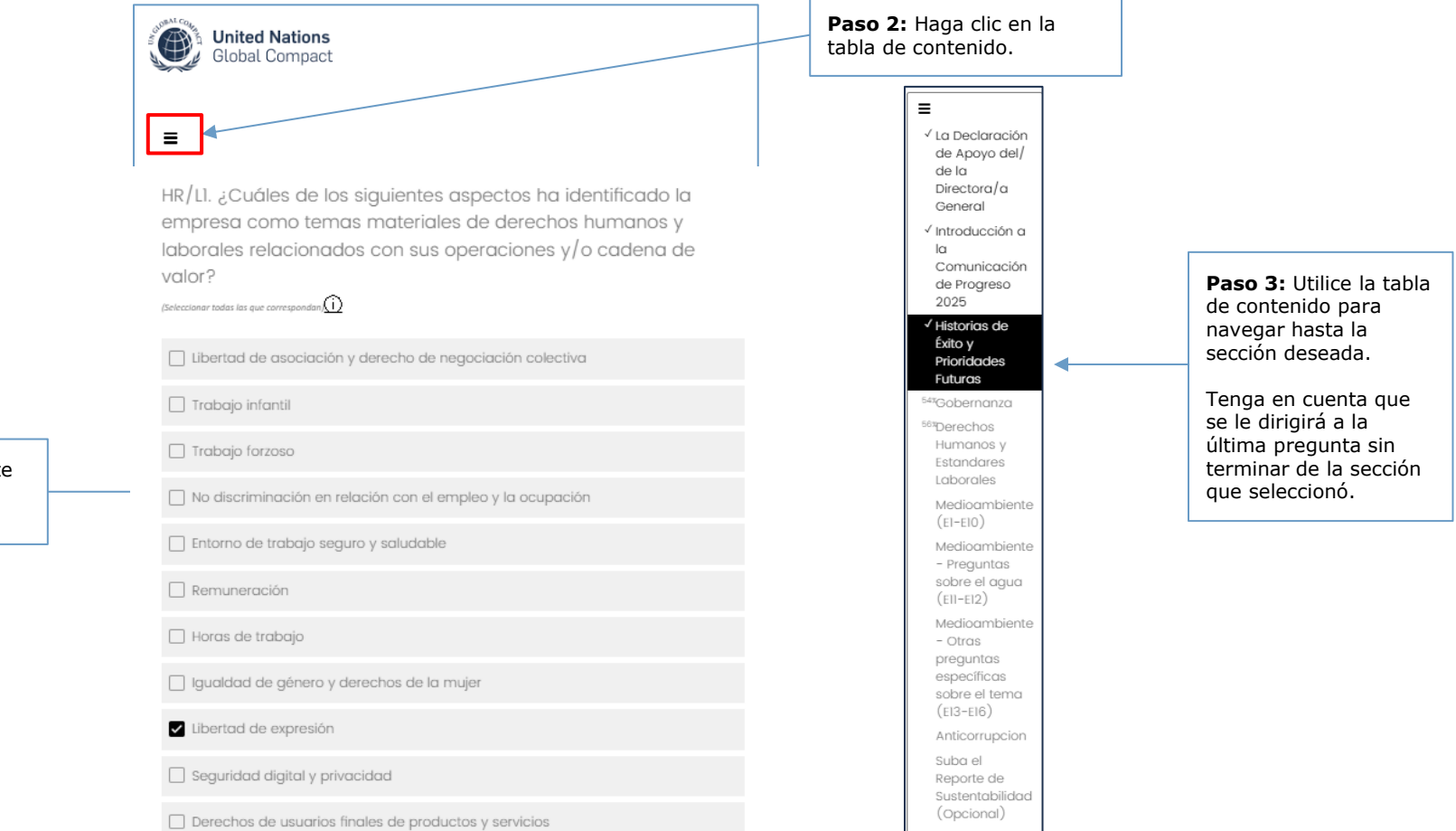

**Paso 1:** Complete la pregunta en la página actual.

Nota: Algunas respuestas hacen que las entradas numéricas sean obligatorias. El cuadro de ingreso de valor solo es requerido si se ha elegido una opción determinada. Por ejemplo, 'No aplicable' no exigirá una respuesta en el cuadro de valor

Para todas las entradas numéricas, ingrese SOLO números enteros del 0 al 100, inclusive, redondeados al número entero más cercano.

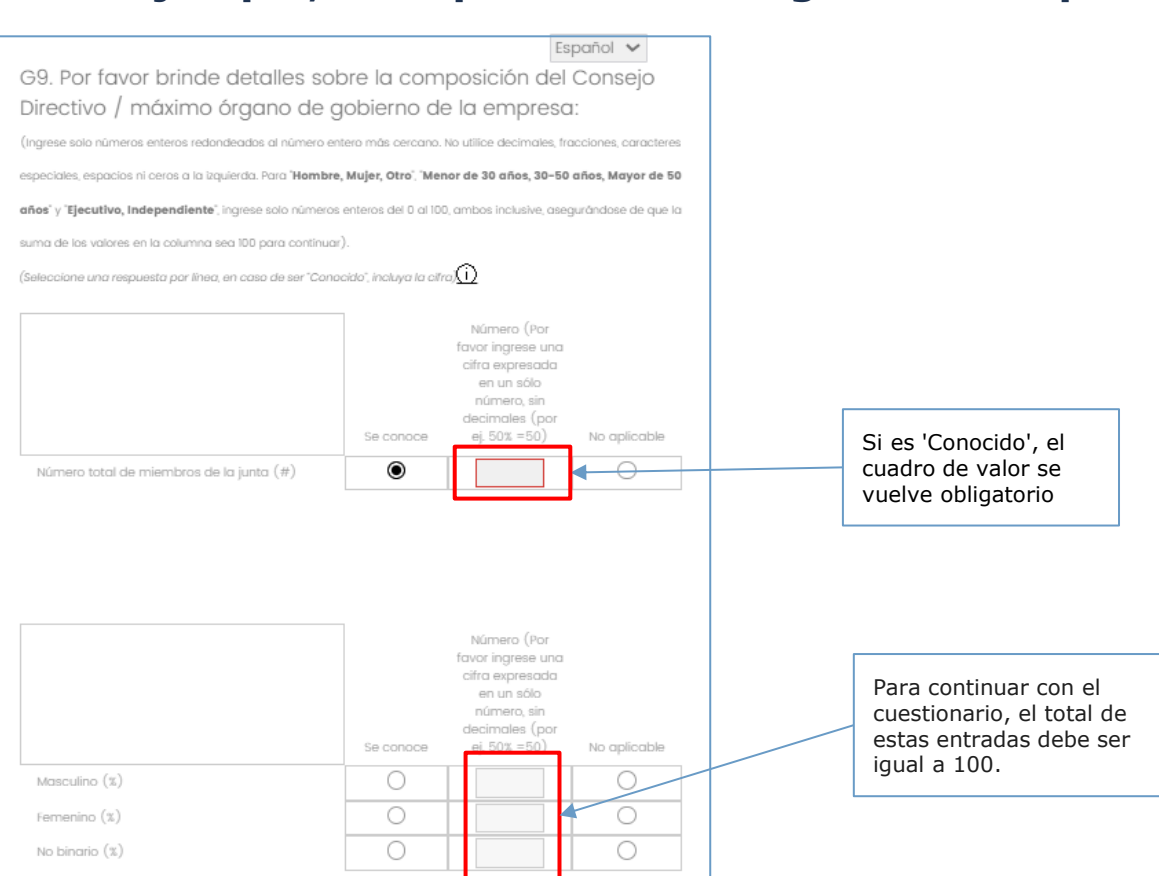

### Nota: Derechos Humanos y Trabajo son ahora una sola sección

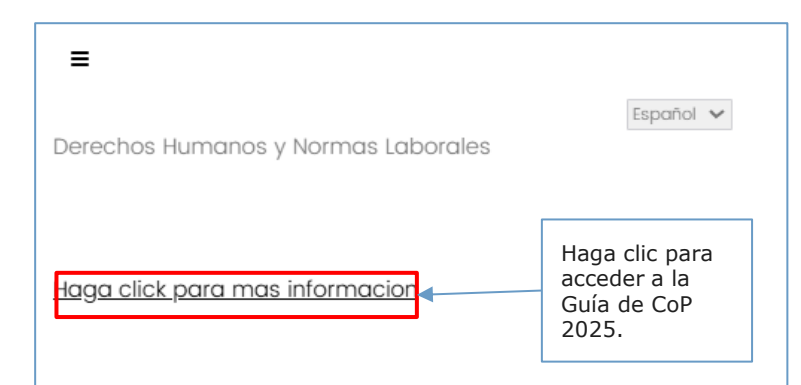

IMPORTANTE: Con independencia de si se seleccionan los temas de derechos laborales (libertad de asociación y derecho de negociación colectiva, trabajo infantil, trabajo forzoso, no discriminación en relación con el empleo y la ocupación y un entorno de trabajo seguro y saludable) y el tema de género (igualdad de género y derechos de la mujer) como materiales en las preguntas HR/Ll y HR/Ll.1, todos los participantes en el Pacto Mundial de las Naciones Unidas deberán facilitar información adicional sobre estos temas en preguntas posteriores. Se pedirá más información sobre los demás temas de derechos humanos si estos se seleccionan como materiales en la pregunta HR/Ll.1.

HR/L1. ¿Cuáles de los siguientes aspectos ha identificado la empresa como temas materiales de derechos humanos y laborales relacionados con sus operaciones y/o cadena de valor?

(Seleccionar todas las que correspondan)

Libertad de asociación y derecho de negociación colectiva Trabajo infantil Trabaio forzoso No discriminación en relación con el empleo y la ocupación Entorno de trabajo seguro y saludable Remuneración 🗌 Horas de trabajo Iqualdad de género y derechos de la mujer Libertad de expresión Sequridad digital y privacidad Derechos de usuarios finales de productos y servicios Medidas de seguridad Derecho a un ambiente limpio y sano: contaminación, agua, aire y suelo Derechos sobre la tierra y derechos de los Pueblos Indígenas Derechos de minorías y grupos vulnerables Abastecimiento de materias primas Otro

Los participantes deben proporcionar detalles adicionales sobre estos temas en las siguientes preguntas de DDHH/Trabajo (independientement e de si estos temas han sido seleccionados como materiales en HR/L1 y HR/L1.1).

## Nota: Si el participante selecciona más de seis temas en HR/L1, se le solicitará esta pregunta

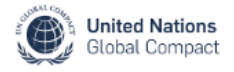

#### ≡

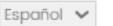

HR/L1.1. De los temas identificados, seleccionar hasta seis que se consideren más materiales para las operaciones de la empresa o su cadena de valor.

(Seleccionar todas las que correspondan) (Seis como máximo)

Libertad de expresión

Libertad de asociación y derecho de negociación colectiva

Remuneración

Igualdad de género y derechos de la mujer

Seguridad digital y privacidad

Derechos de usuarios finales de productos y servicios

Derecho a un ambiente limpio y sano: contaminación, agua, aire y suelo

Derechos de minorías y grupos vulnerables

Temas que los participantes podrían haber seleccionado en HR/L1

### Nota: La última pregunta de las secciones de Derechos Humanos/Trabajo, Medio Ambiente y Anticorrupción es <u>abierta</u> y <u>opcional</u>

Los participantes pueden proporcionar más contexto y/o información relevante que no se haya cubierto en las respuestas anteriores, incluidos los proyectos o actividades destacados implementados, los objetivos establecidos y / o cualquier desafío enfrentado.

Español 🗸

HR/L8. (Opcional) Describir en forma breve otras acciones prácticas relevantes que haya realizado la empresa dentro del período de presentación de este informe o que prevé realizar para implementar principios de derechos humanos y laborales, incluidos los objetivos que se hayan fijado, así como los desafíos enfrentados y las medidas que se adoptaron para su prevención o subsanación.

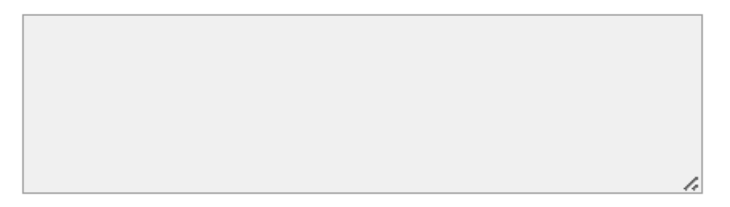

## **Reporte sobre Cuencas Hídricas**

#### ≡

El2. Indique la(s) cuenca(s) hídrica(s) más prioritaria(s) para su compromiso en función de las operaciones directas y/o las cadenas de suministro de la empresa.

Español 🗸

#### Si selecciona "No aplicable" y pasa a la página siguiente, no tendrá la oportunidad de volver a visitar esta sección e informar sobre las ubicaciones.

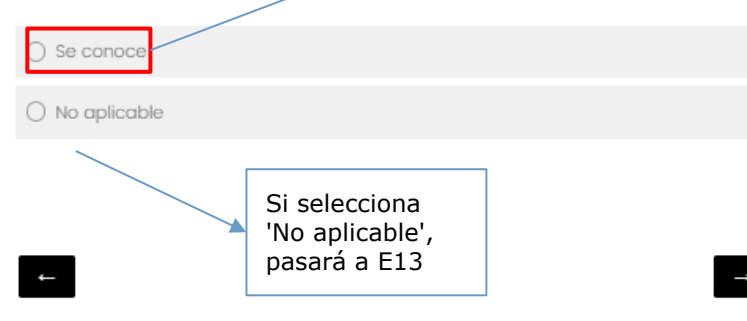

≡

El2. ¿Cuántas cuencas desea reportar (hasta 10)?

Si desea modificar el número de cuencas, por favor regrese a esta página utilizando el menú lateral Ξ y haga clic en la sección "Medioambiente - Preguntas sobre el agua (E11-12)".

Si es necesario, puede restablecer TODAS las selecciones de cuencas utilizando el menú lateral ≡ y haciendo nuevamente clic en la sección "Medioambiente - Preguntas sobre el agua (E12 - Mapa/Preguntas)". Luego, se le pedirá que vuelva a ingresar su primera ubicación en el mapa

> Seleccione el número de cuencas de agua que desea reportar.

1

Español 🗸

## **Reporte sobre Cuencas Hídricas - Selección de Ubicación**

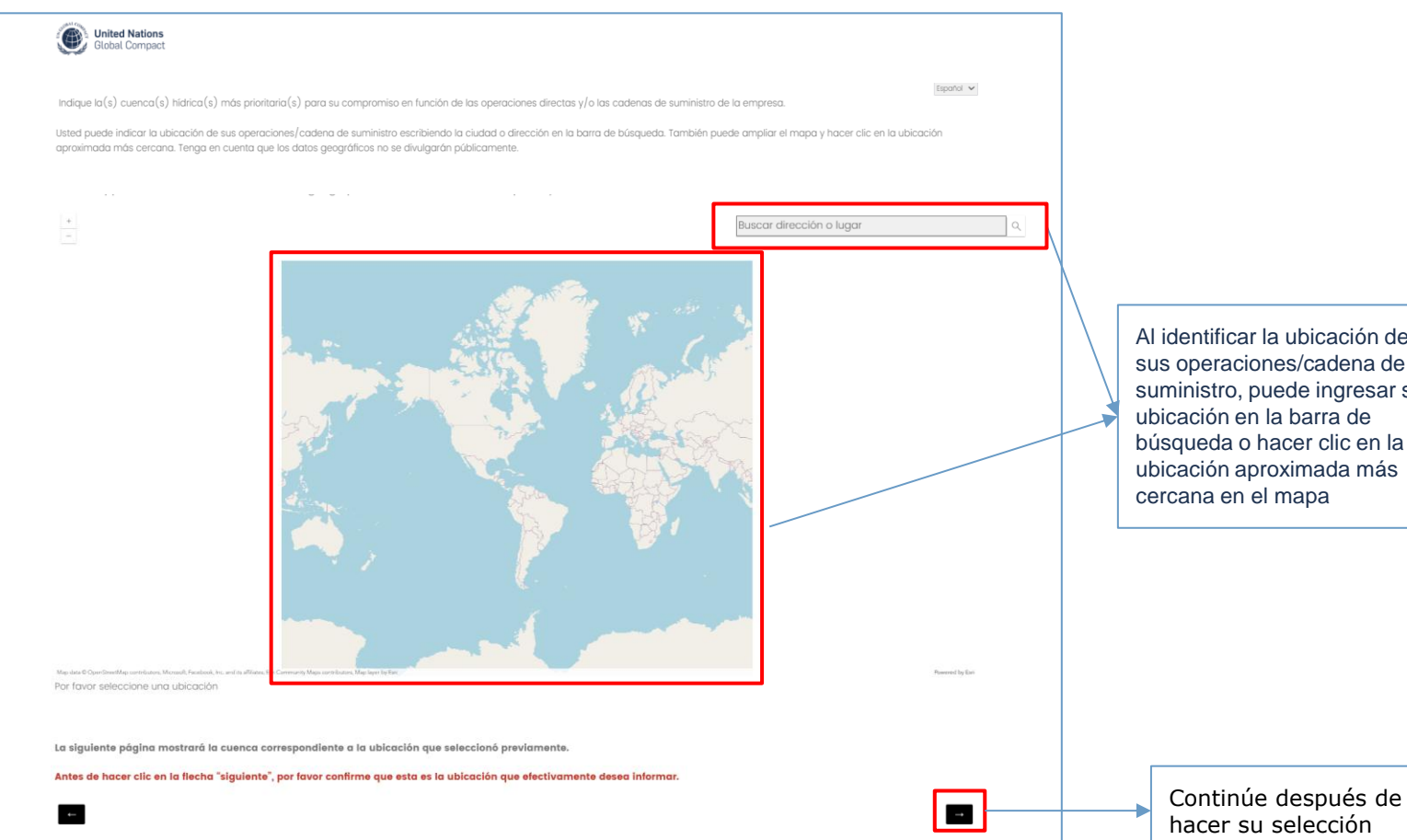

Al identificar la ubicación de sus operaciones/cadena de suministro, puede ingresar su ubicación en la barra de búsqueda o hacer clic en la ubicación aproximada más cercana en el mapa

## **Reporte sobre Cuencas Hídricas - Confirmación de Ubicación**

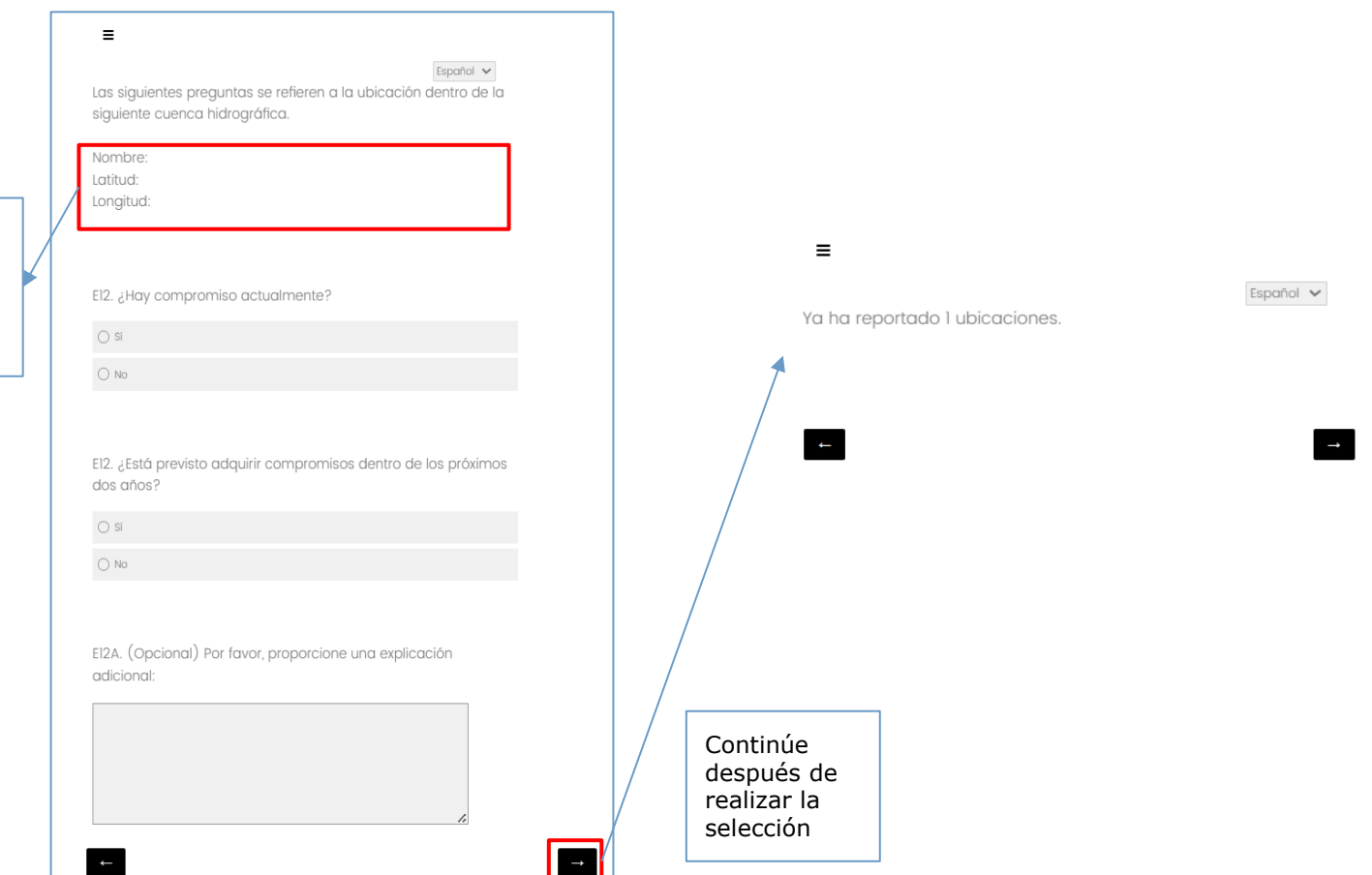

Confirme que esta es la cuenca de agua que desea reportar.

22

## **Reporte sobre Cuencas Hídricas - Restablecimiento de Ubicación**

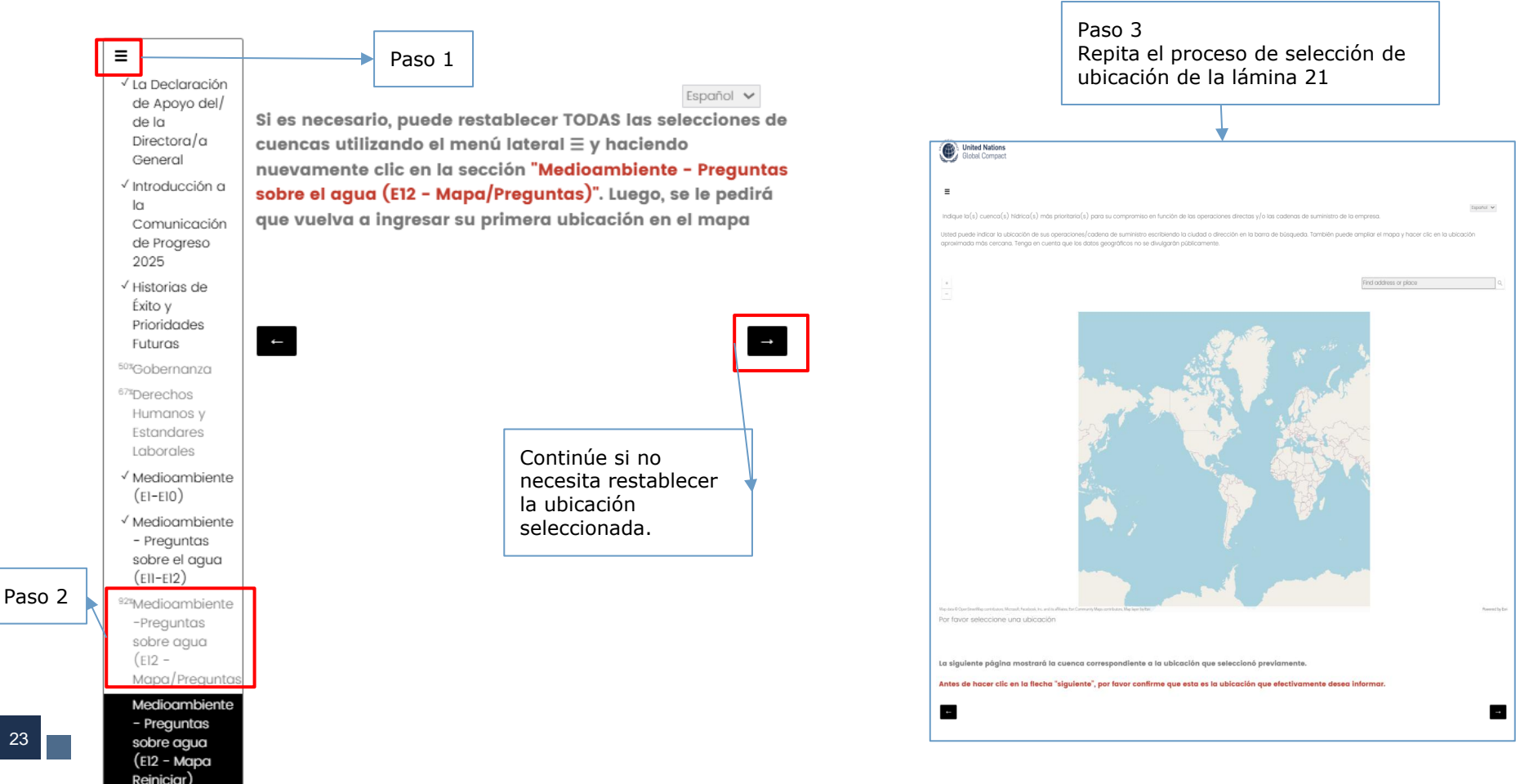

23

## Paso 7 (opcional): Cargue un reporte de sostenibilidad u otros materiales de apoyo

≡

Español 🗸

R5. Opcional. Por favor suba su reporte de sustentabilidad

(El archivo cargado no puede exceder los 50 MB.)

Suelte los archivos o haga clic aquí para cargar

### R5.1. Opcional. Por favor suba la documentación de apoyo de ser relevante

(El archivo cargado no puede exceder los 50 MB.)

Suelte los archivos o haga clic aquí para cargar

R5.2. Opcional. Por favor suba otro documentación de apoyo de ser relevante

(El archivo cargado no puede exceder los 50 MB.)

Suelte los archivos o haga clic aquí para cargar

## Los archivos **NO** se pueden eliminar una vez cargados.

Para reemplazar un archivo cargado:

- Simplemente cargue un nuevo archivo en el mismo campo
- Puede cargar un PDF en blanco si no tenía la intención de cargar ningún archivo en ese campo en particular.

Solo el archivo cargado se guardará y estará disponible públicamente.

Continuar

### Paso 8: Revise y edite las respuestas según sea necesario

Los participantes pueden revisar las respuestas y hacer cambios según sea necesario. **Esta es la** última oportunidad para editar el cuestionario.

Una vez que haya finalizado, seleccione "Enviar" para completar la CoP.

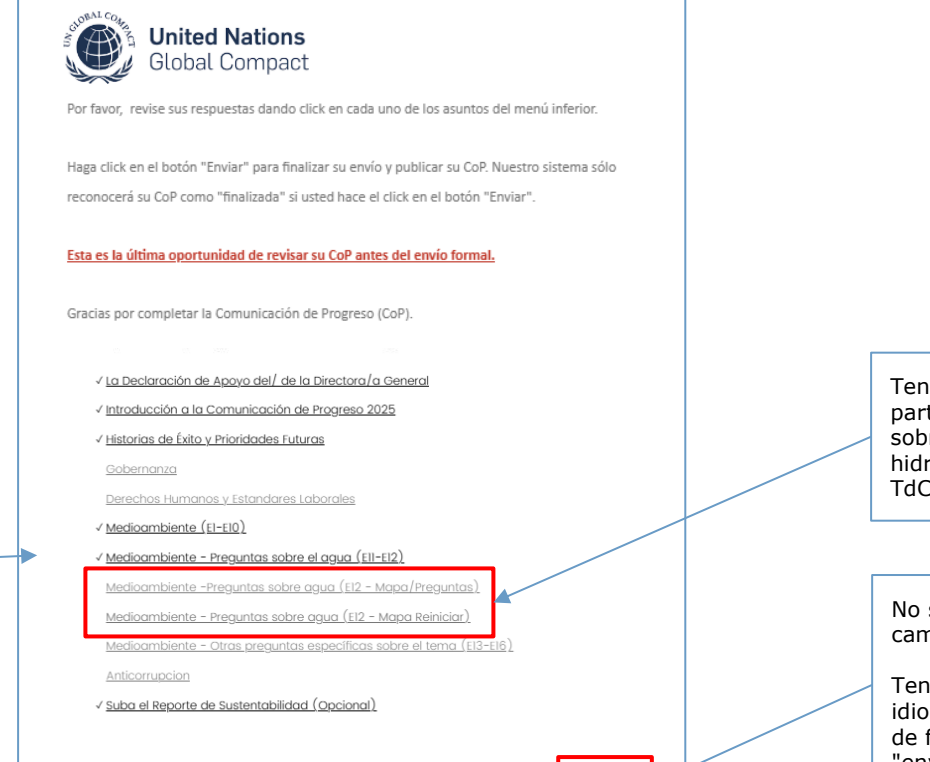

Submit

Tenga en cuenta que solo los participantes que informan sobre las cuencas hidrográficas verán estas TdC.

No será posible realizar cambios después de enviarlo.

Tenga en cuenta que algunos idiomas mostrarán un icono de flecha en lugar de "enviar".

Seleccione desde la Tabla de contenido para revisar y editar secciones.

### Paso 9: Una vez enviado el cuestionario, la CoP 2025 está presentada

Los participantes pueden ver sus respuestas y descargarlas seleccionando 'Descargar PDF'. La CoP estará disponible para su visualización en el perfil público del participante a los pocos minutos de su presentación.

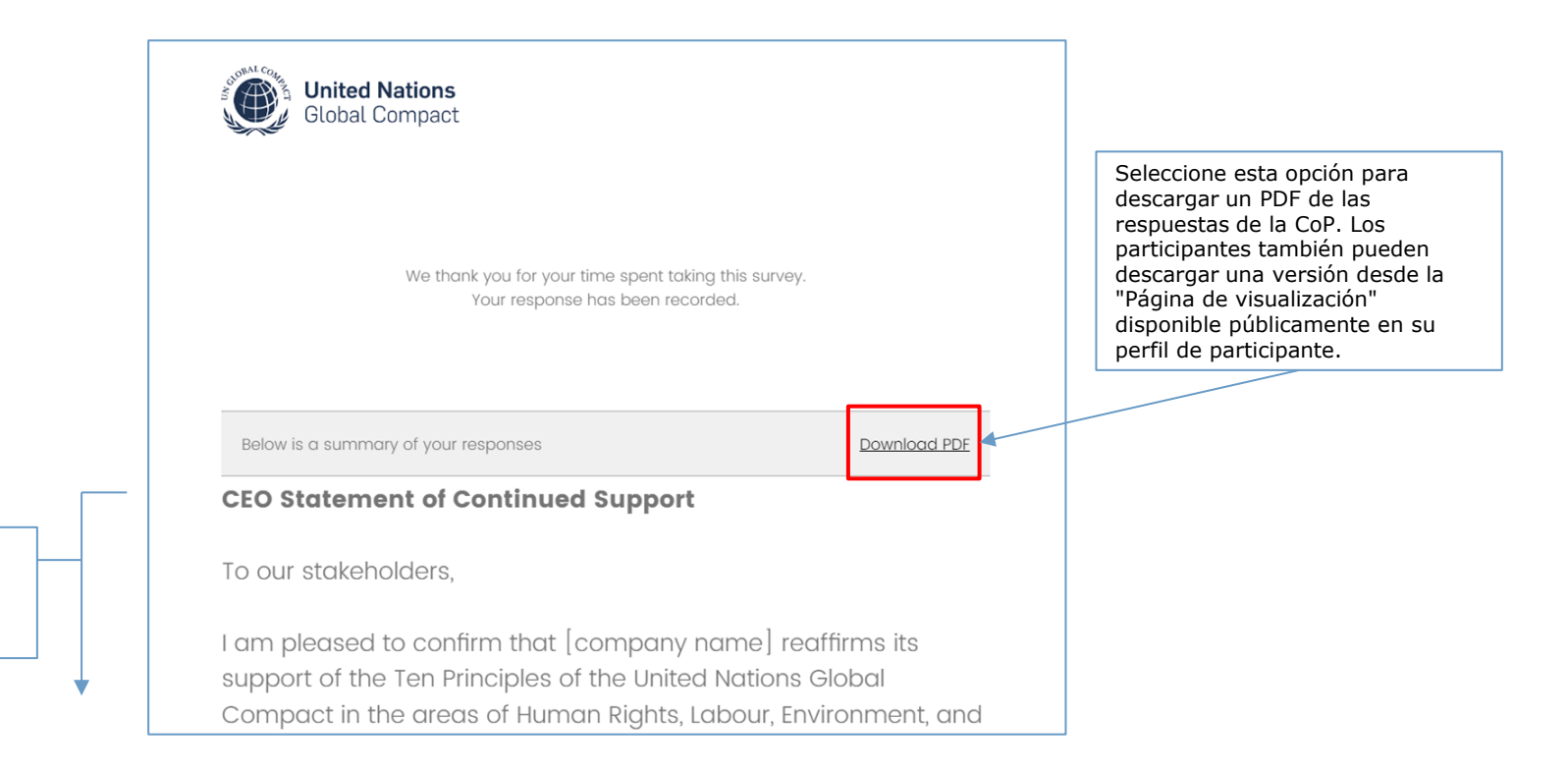

Las respuestas enviadas **NO PUEDEN** ser editadas.

## Opción 2: Cargar un reporte de sostenibilidad

Si selecciona la alternativa para cargar un reporte de sostenibilidad:

## Paso 4: Cargue hasta 3 archivos PDF (tamaño máximo de archivo = 50 MB cada uno) y continúe. Esta es la penúltima página antes del envío

La tabla de contenido (TdC) solo se puede utilizar cuando se ha completado la página actual.

| <ul> <li>✓ La Declaración<br/>de Apoyo del/<br/>de la<br/>Directora/a<br/>General</li> <li>✓ Introducción a</li> </ul> | Español V<br>R4. Por favor suba el reporte de sustentabilidad de su<br>empresa<br>(fl archive corgado no puede exceder los 50 ME) |
|----------------------------------------------------------------------------------------------------|----------------------------------------------------------------------------------------------------|
| la<br>Comunicación<br>de Progreso<br>2025                                                                              | Suelte los archivos o haga clic aquí para cargar                                                                                  |
| Suba el<br>Reporte de<br>Sustentabilidad                                                                               |                                                                                                    |

R4.1. Por favor suba la documentación de apoyo de ser relevante (fi archivo cargado na puede exceder los 50 MII)

Suelte los archivos o haga clic aquí para cargar

R4.2. Por favor suba la documentación de apoyo de ser relevante (8 archivo cargado no puede exceder los 50 MB)

Suelte los archivos o haga clic aquí para cargar

Los archivos **NO** se pueden eliminar una vez cargados.

Para reemplazar un archivo cargado:

- Simplemente cargue un nuevo archivo en el mismo campo
- Puede cargar un PDF en blanco si no tenía la intención de cargar ningún archivo en ese campo en particular.

Solo el archivo cargado se guardará y estará disponible públicamente.

Continuar

### Paso 5: Revise y edite las respuestas según sea necesario

Los participantes pueden revisar las respuestas y hacer cambios según sea necesario. Esta es la **última oportunidad** para editar el cuestionario. Una vez que haya finalizado, continúe con el envío.

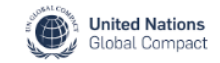

Español 🗸

Fnvia

Por favor, revise sus respuestas dando click en cada uno de los asuntos del menú inferior.

Haga click en el botón "Enviar" para finalizar su envío y publicar su CoP. Nuestro sistema sólo reconocerá su CoP como "finalizada" si usted hace el click en el botón "Enviar".

Esta es la última oportunidad de revisar su CoP antes del envío formal.

Gracias por completar la Comunicación de Progreso (CoP).

Seleccione desde la Tabla de contenido para revisar y editar secciones. ✓ <u>La Declaración de Apoyo del/ de la Directora/a General</u>
 ✓ <u>Introducción a la Comunicación de Progreso 2025</u>

√ Suba el Reporte de Sustentabilidad

No será posible realizar cambios después de enviarlo.

Tenga en cuenta: algunos idiomas mostrarán un icono de flecha en lugar de "enviar".

### Paso 6: Una vez enviado el cuestionario, la CoP 2025 está presentada

Los participantes pueden ver sus respuestas y descargar la presentación seleccionando 'Descargar PDF'. La CoP estará disponible para su visualización en el perfil público del participante a los pocos minutos de su presentación.

|   | We thank you for your time spent taking this survey.         Your response has been recorded.                                                                                             | Seleccione esta opción para<br>descargar un PDF de las<br>respuestas de la CoP. Los<br>participantes también pueden<br>descargar una versión de la<br>"Página de visualización"<br>disponible públicamente en su<br>perfil de participante. |
|---|----------------------------------------------------------------------------------------------------|----------------------------------------------------------------------------------------------------|
|   | Below is a summary of your responses                                                                                                    |                                                                                                    |
|   | CEO Statement of Continued Support                                                                                                    |                                                                                                    |
|   | To our stakeholders,                                                                                                    |                                                                                                    |
| • | I am pleased to confirm that [company name] reaffirms its<br>support of the Ten Principles of the United Nations Global<br>Compact in the areas of Human Rights, Labour, Environment, and |                                                                                                    |

Las respuestas enviadas **NO PUEDEN** ser editadas.

## Después de presentar la CoP 2025

## Paso 7: La CoP completada y la fecha de publicación aparecerán en el perfil público del participante en unos minutos

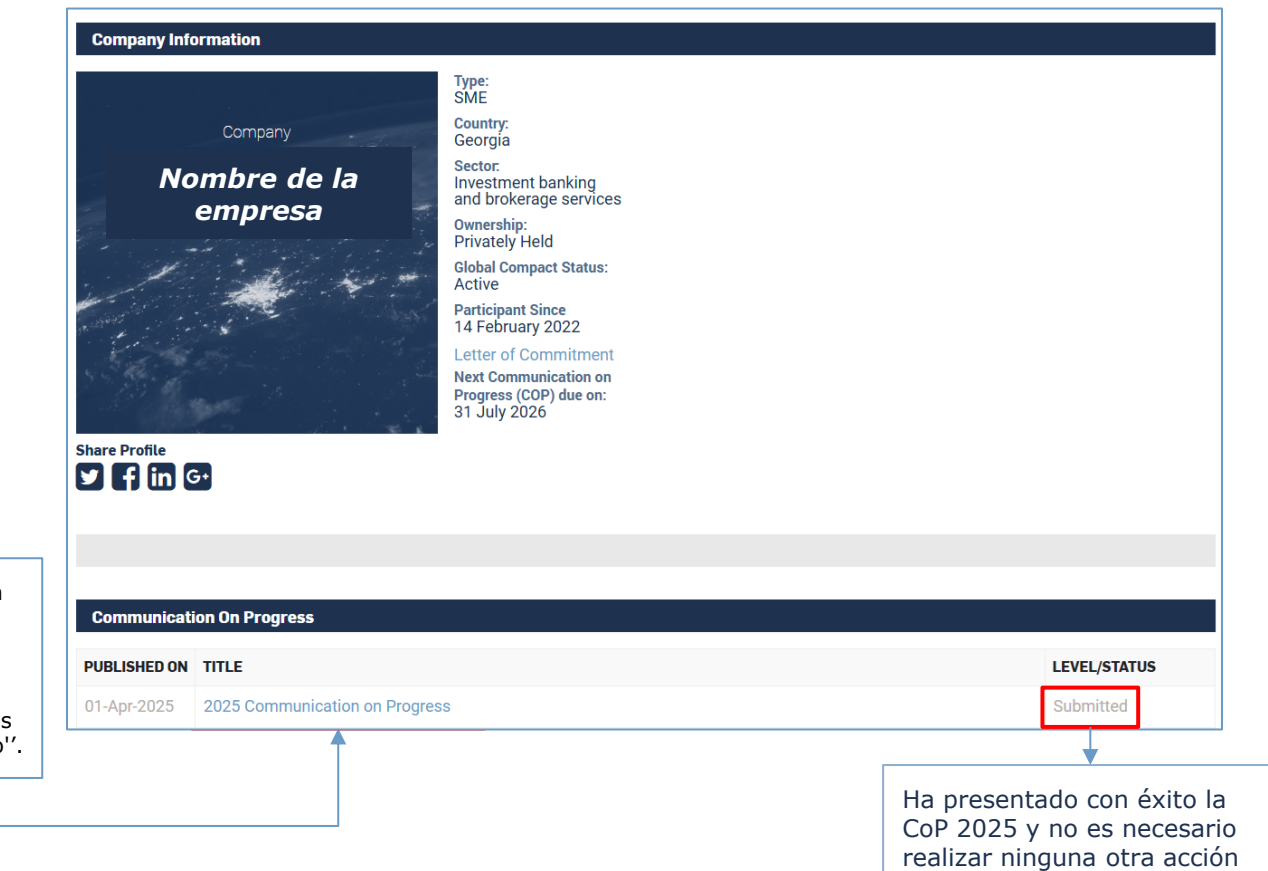

Seleccione '2025 Communication on Progress' Para abrir la página de visualización externa para respuestas individuales.

El enlace será inaccesible para las CoP publicadas en modo 'privado''.

# Paso 8: Desde el perfil del participante, las respuestas individuales de la empresa se pueden revisar en una "página de visualización" dinámica y/o descargarse en formato PDF

Los participantes pueden ver sus respuestas y descargar la presentación haciendo clic en el icono de la impresora en la parte superior derecha de la página.

| United Nations<br>Global Compact           | ×.                                                                                                    |  |                   |
|--------------------------------------------|----------------------------------------------------------------------------------------------------|--|-------------------|
| COMMUNICATION ON<br>PROGRESS QUESTIONNAIRE | R2. What is the time period covered by your Communication on Progress? (MM/YYYY - MM/YYYY) Please share the date range of the reporting period used for the Communication on Progress option you select. |  | L<br>'i<br>n<br>n |
| Company Name                               | 01/2024 - 12/2024                                                                                                    |  | C                 |
| No. of questions<br>43/43                  | R5. (Optional) Please upload the sustainability report for your company (Uploaded file cannot exceed 50MB) report.PDF                                                                                    |  |                   |
|                                            | Ī                                                                                                    |  |                   |
|                                            | CEO Statement of Continued Support v                                                                                                    |  |                   |
|                                            | Governance ~                                                                                                    |  |                   |
|                                            | Human Rights and Labour v                                                                                                    |  | L                 |
|                                            | Environment ~                                                                                                    |  |                   |
|                                            | Anti-Corruption ~                                                                                                    |  |                   |
|                                            |                                                                                                    |  |                   |

La impresión utiliza la función 'imprimir en PDF' de su navegador, puede tardar un momento en cargar la CoP completa. Para mejorar el rendimiento:

- Cierre otras pestañas abiertas en su navegador
- Cierre otras aplicaciones abiertas en su dispositivo
- Use un navegador sin otras pestañas en ejecución

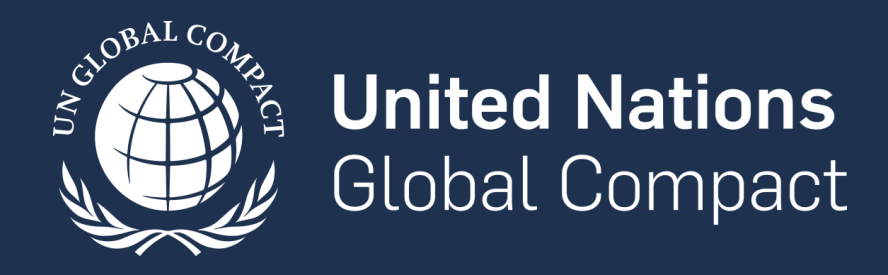

Póngase en contacto con cop-support@unglobalcompact.org o con la oficina de su red local para obtener asistencia adicional.